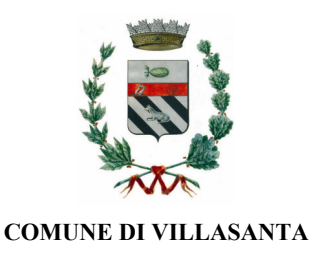

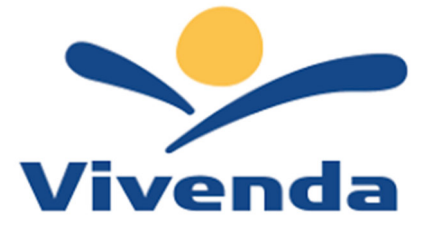

# MANUALE INFORMATIVO UTILIZZO

## Portale Genitori e ComunicApp

Questo manuale ha lo scopo di spiegare all'utenza il funzionamento del nuovo sistema informatizzato della ristorazione scolastica. Verranno quindi illustrate tutte le informazioni utili per gestire le varie funzioni disponibili.

## **MODALITA' DI RILEVAZIONE DELLE PRESENZE**

Le presenze in mensa verranno prenotate **automaticamente ad ogni rientro previsto dalla scuola** senza nessuna necessità di comunicazione da parte del genitore/tutore alla scuola o al Comune. **Il genitore/tutore dovrà invece segnalare l'eventuale ASSENZA al servizio RISTORAZIONE del proprio bambino (utente).** *Come comunicare l'assenza:* 

La comunicazione di assenza dovrà essere inviata **entro e non oltre l'orario limite del giorno stesso** <u>ore 9.30</u> in cui si intende disdire il pasto. Le eventuali disdette inviate in ritardo non saranno processate e daranno luogo all'addebito automatico del pasto.

La comunicazione dell'assenza può essere effettuata attraverso i seguenti canali:

- Tramite PC da Portale Genitori https://www3.itcloudweb.com/villasantaportalegen
- **Tramite APP "ComunicApp"** compatibile con la maggior parte dei dispositivi iOS e ANDROID, e scaricabile dallo Store del proprio Cellulare e/o Tablet. Si precisa che l'APP non è supportata su iPad per sistemi iOS e non è disponibile su dispositivi Windows Phone

Accedere alla sezione **Calendario** e premere nel calendario sul giorno di ristorazione per cui si vuole effettuare la disdetta o la prenotazione del pasto in bianco.

Le modifiche sono registrate in tempo reale dal sistema.

Tra l'applicazione è possibile, inoltre, visualizzare presenze/assenze del proprio figlio, effettuare una ricarica (se il servizio è abilitato dal comune), visualizzare gli esercenti (se disponibili sul territorio) e rimanere aggiornati sul servizio tramite la sezione Avvisi e News.

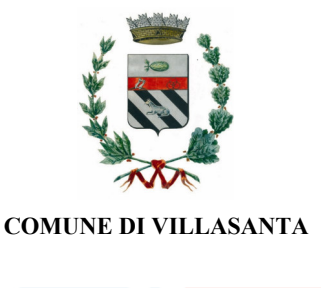

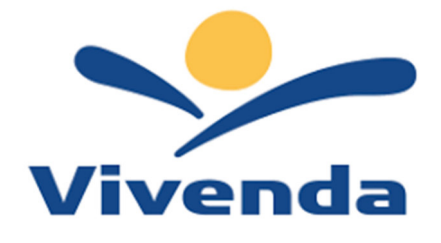

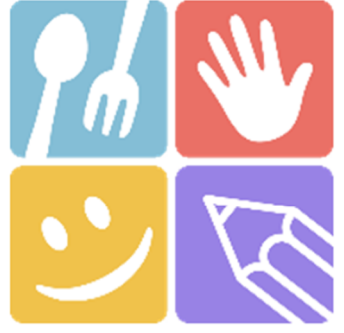

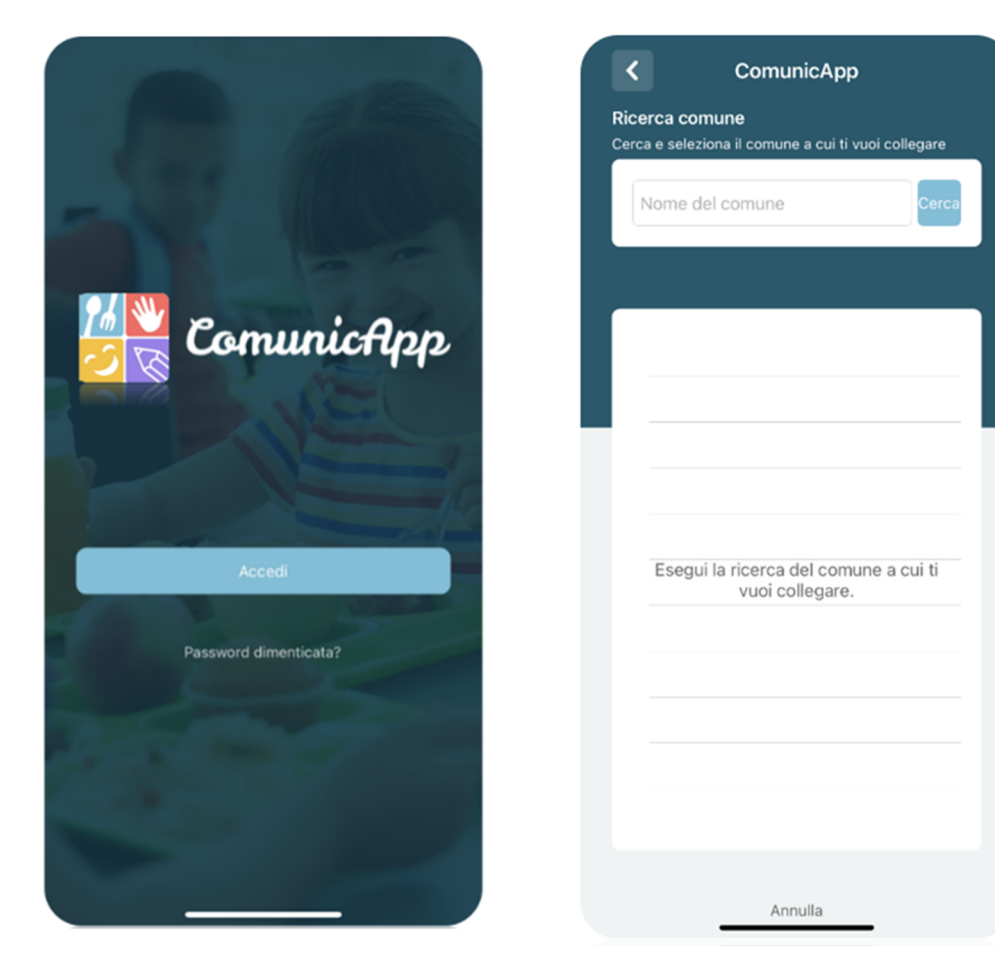

#### Portale Genitori

Per il genitore è possibile compiere le operazioni sopradescritte tramite anche al Portale Genitori tramite qualsiasi computer connesso ad internet, accedendo tramite SPID.

Accedere alla sezione **Presenze** e premere nel calendario sul giorno di ristorazione per il quale si intende effettuare la disdetta o la prenotazione del pasto in bianco.

Selezionando la data, verranno proposte le scelte: disdetta giornaliera, la disdetta prolungata e la prenotazione del pasto bianco.

Le date con sfondo ROSSO non sono disponibili in quanto catalogate come SERVIZIO RISTORAZIONE NON EROGATO.

Le modifiche vengono registrate in tempo reale dal sistema.

#### Orari di operatività

La disdetta del pasto tramite **ComunicApp** e **Portale Genitori** può essere effettuata **in qualsiasi momento** (anche **in anticipo** per i giorni successivi) entro l'orario limite del giorno stesso di disdetta (indicato sulla "Lettera Codici e Credenziali"). Ad esempio, a inizio mese è già possibile pianificare quali giorni sarà presente il bambino e quali giorni non usufruirà del servizio.

Basterà selezionare le date future disponibili su calendario in cui vostro figlio sarà assente.

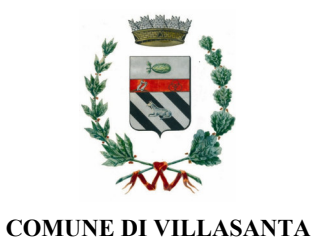

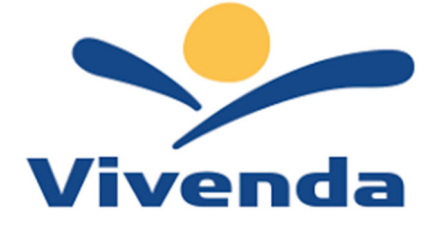

**MODALITA' DI PAGAMENTO:** Qui di seguito verranno illustrate le modalità di pagamento messe a disposizione dell'utenza per poter pagare i servizi offerti.

### PAGAMENTO TRAMITE CANALE PAGO PA

Sarà possibile effettuare ricariche tramite il servizio di Carta di Credito Online accedendo all'area web dedicata sul Portale Genitori andando nella sezione Pagamenti -> Effettua una ricarica e indicando l'importo che si desidera ricaricare.

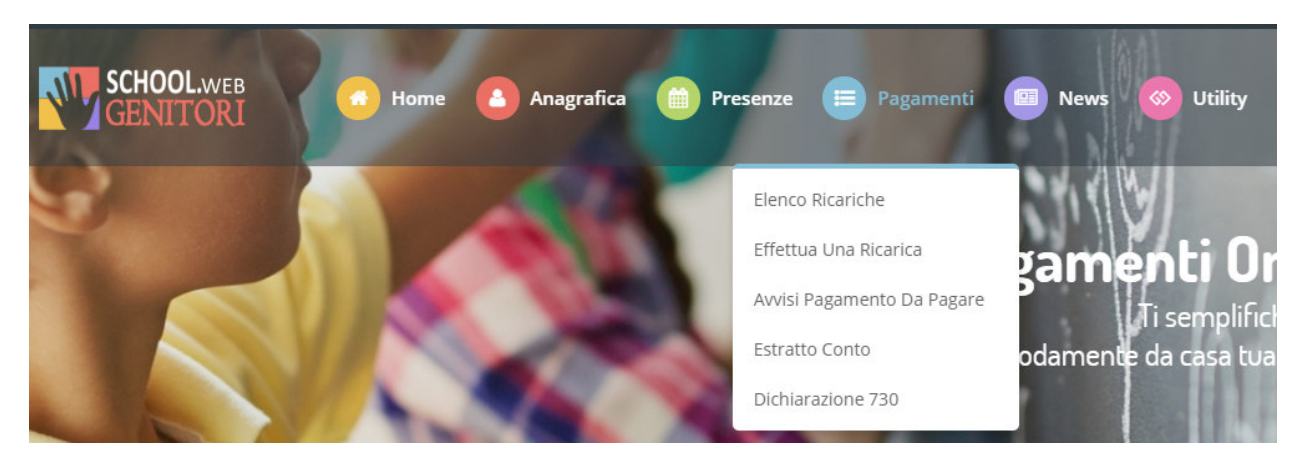

E' possibile selezionare l'importo di ricarica fra le scelte proposte (es. Ricarica da 10 euro) oppure, in alternativa, inserendolo a piacere nella sezione Ricarica Personalizzata

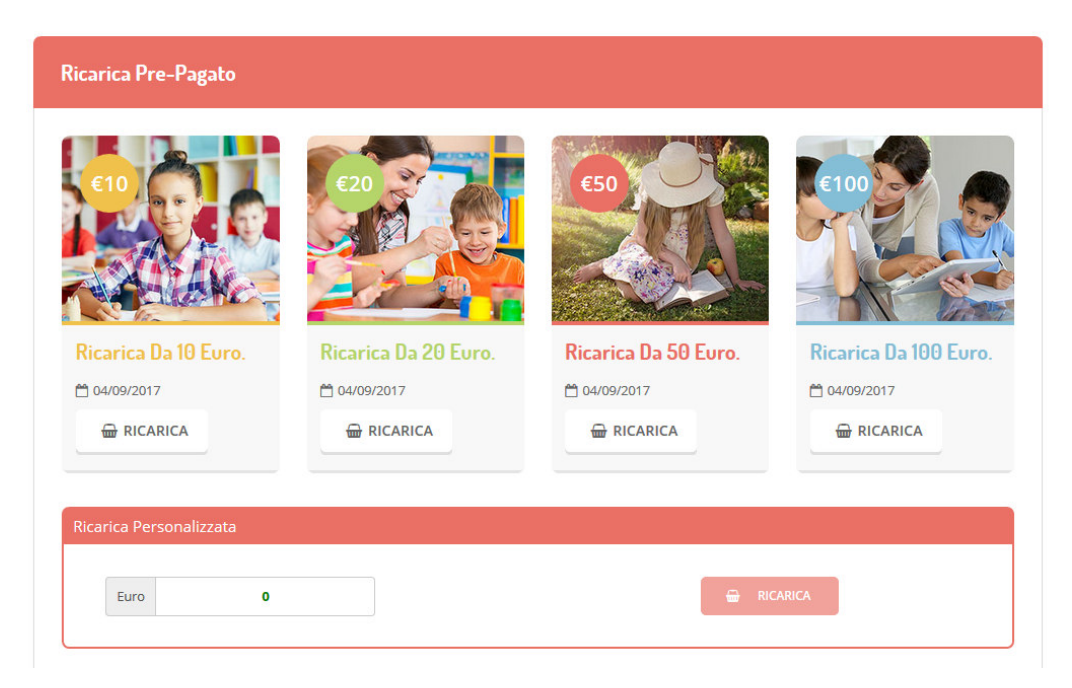

Una volta effettuata la scelta o inserito l'importo, premere su Ricarica: sarà necessario indicare se procedere al Pagamento on-line tramite carte o se generare un Avviso di Pagamento, da poter pagare successivamente attraverso i canali abilitati.

Inoltre, è necessario scegliere il servizio da ricaricare dal menù a tendina.

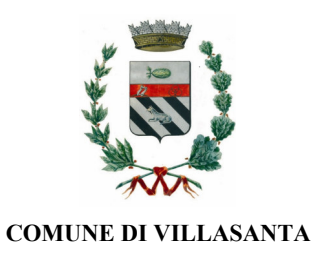

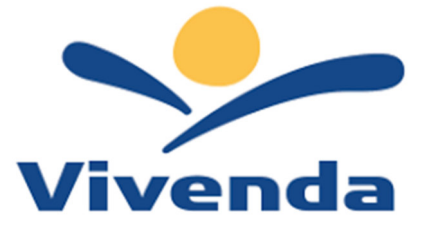

| era ragamento                                                                                                    | Riepilogo Pagamento                   |
|----------------------------------------------------------------------------------------------------|---------------------------------------|
| Attenzione! Per eventuali problemi nel processo di ricarica, verificare sulle impostazioni del<br>proprio browser in uso, l'attendibilità del sito del Portale Genitori (compatibilità) e/o la presenza di<br>eventuali Blocchi PopUp per il sito. |                                       |
| Quando si effettua una ricarica, aspettare il termine della procedura prima di chiudere le finestre<br>del browser, per evitare che la ricarica appena effettuata non venga registrata dal sistema.                                                |                                       |
| Procedi! Mail corretta. Puoi procedere al pagamento.                                                                                                    | 27/06/2019                            |
| <b>/lail attuale:</b> @gmail.com<br>Per modificare la mail <mark>Clicca qui</mark>                                                                                                    | <b>å</b> 5439                         |
| ervizio:                                                                                                    | Totale Pagamento: €0,01               |
| Refezione 👻                                                                                                    | · · · · · · · · · · · · · · · · · · · |
| Scegli La Modalità Di Pagamento                                                                                                    |                                       |
| Pagamento OnLine     Genera avviso pagamento                                                                                                    |                                       |

Per poter proseguire con la ricarica, il sistema verifica inoltre che siano presenti i seguenti dati nel portale:

Indirizzo e-mail Codice Fiscale dell'utente Codice Fiscale del Genitore associato all'utente

Qualora uno o più dati fossero mancanti, il portale permette di inserirli premendo il tasto Clicca qui in corrispondenza dell'avviso di "Attenzione".

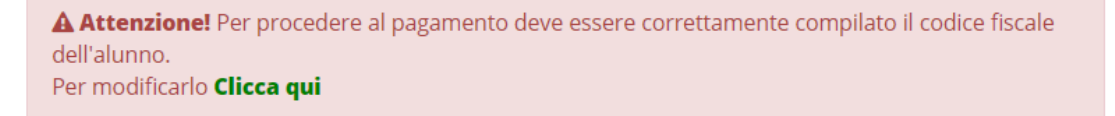

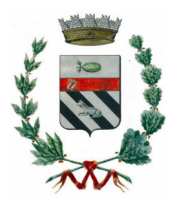

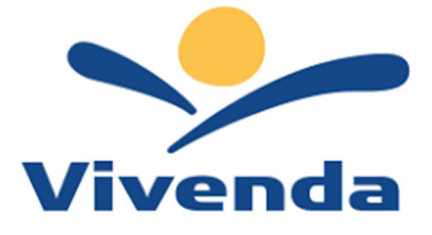

Una volta inseriti i dati mancanti, è necessario ripetere la procedura di ricarica accedendo alla sezione Pagamenti -> Effettua una ricarica.

#### ✓ Scelta Pagamento Online

Se viene scelta la modalità di Pagamento Online, il Portale Genitori si collegherà alla Piattaforma PagoPA alla quale dovrete accedere secondo le modalità indicate; è necessario <u>non chiudere il vostro</u> <u>Browser fino a quando non avrete terminato le operazioni di ricarica e non sarete rimandati al sito</u> <u>del Portale Genitori</u>. Solo quando si ritornerà sulla pagina del Portale Genitori si potrà ritenere conclusa l'operazione.

#### ✓ Scelta Generazione Avviso di pagamento (IUV)

Se viene scelta la modalità "Generazione Avviso di pagamento", il sistema riporta il riepilogo dei dati della ricarica. Premere il tasto "Genera Avviso di pagamento" per proseguire. Una volta generato l'avviso di pagamento (IUV), è possibile decidere di pagarlo online, stamparlo o eventualmente eliminarlo tramite i tasti indicai sul portale.

#### *ComuncicApp*

Si informa inoltre l'utenza, che è possibile pagare tramite carta di credito online direttamente dall'applicazione ComunicAPP su smartphone e tablet: basterà accedere alla sezione "Saldo" o alla sezione "Pagamenti", premere

sul simbolo in scegliere un importo predefinito o immettere l'importo personalizzato per il valore della ricarica che si intende effettuare ed infine scegliere il metodo di pagamento preferenziale.

| MOCCIA     | MANUEL NICHOLAS | ≗ ≣             | ← pagamenti             | pagamenti            |
|------------|-----------------|-----------------|-------------------------|----------------------|
| NOCCIA N   | DASHBOARD       |                 | aldo € 0,3              |                      |
| £          | PROFILD         | disdici         | <i>a</i> o 550          | Ricarica Pre-Pagato  |
|            | CALENDARIO      |                 | (06/2017<br>200 - 543,9 |                      |
| Ċ          | PAGAMENTI       | ×               | -(08/2017<br>.ro 100    | Ricarica Da 10 Euro. |
| 20         | AGGIUNGI UTENTE |                 | /04/2017<br>are 100     |                      |
| <u>R</u>   | LISTA UTENTI    |                 | /10/2017                |                      |
|            | COMUNICAZIONE   | District of the |                         | Ricarica Da 20 Euro. |
| Å          | ESERCENTI       |                 |                         |                      |
| Ð          | LOGOUT          | <u> </u>        |                         |                      |
|            |                 |                 |                         | Ricarica Da 50 Euro. |
|            |                 |                 |                         |                      |
| 0 Comunico | app 2018        | ħ               |                         |                      |

Come per il Portale dei genitori, sarete re-indirizzati nella pagina della Piattaforma PagoPA dalla quale sarà poi possibile portare a compimento l'operazione di ricarica.

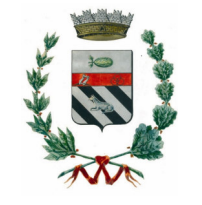

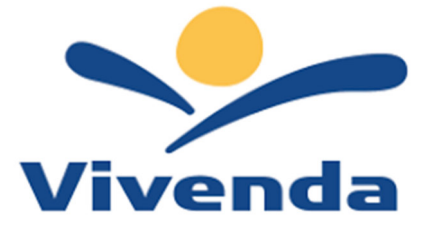

**COMUNICAZIONE CON LE FAMIGLIE:** le famiglie avranno a disposizione un nuovo portale genitori multilingua e un'APP per Smartphone.

**PORTALE GENITORI:** Sarà possibile verificare la situazione aggiornata del credito e dei relativi giorni di presenza accedendo all'area a voi dedicata sul Portale dei Genitori

Di seguito trovate il link del nuovo portale genitori: https://www3.itcloudweb.com/villasantaportalegen

Riportiamo di seguito l'home page del portale genitori, dalla quale è possibile riscontrare le sezioni a cui si può aver accesso:

- Anagrafica: per visualizzare i dati anagrafici del bambino e del genitore
- Presenze: per consultare le presenze rilevate a mensa
- Pagamenti: per consultare i pagamenti avvenuti e per poter effettuare una ricarica attraverso i canali di pagamento abilitati
- News: per accedere alle comunicazioni e notifiche pubblicate dal Comune e/o Società di Ristorazione
- Utility: per poter usufruire di utilità quali il *"Cambio della password"*, le FAQ per l'uso del portale e il servizio *"Contattaci"* che permette di comunicare direttamente con il referente del servizio di ristorazione scolastica, ovvero Comune e/o Società di Ristorazione.

#### **APPLICAZIONE PER SMARTPHONE O TABLET IOS, ANDROID:**

Ricordiamo che è possibile scaricare gratuitamente l'applicazione "ComunicApp" per Smartphone e Tablet direttamente dallo Store del dispositivo utilizzato, compatibile con la maggior parte dei dispositivi iOS e ANDROID. Si precisa che l'APP non è supportata su dispositivi Windows Phone.

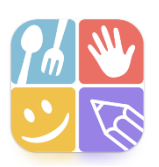

Attraverso ComunicApp verrà messo a disposizione del genitore uno strumento informativo a 360 gradi che permette di essere sempre informato sulla situazione del proprio bambino, in termini di presenze in mensa e pagamenti effettuati, oltre che per le comunicazioni ufficiali da parte del comune/ente di ristorazione. ComunicApp, infatti, permette di accedere a tutte le informazioni possibili tramite apposite sezioni.

Per qualsiasi eventuale chiarimento in merito alle procedure, alle modalità di pagamento, ai servizi, alla situazione del proprio credito, ecc., è possibile contattare via mail l'indirizzo: <u>back-office.villasanta@vivendaspa.it</u>

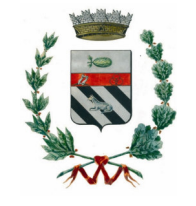

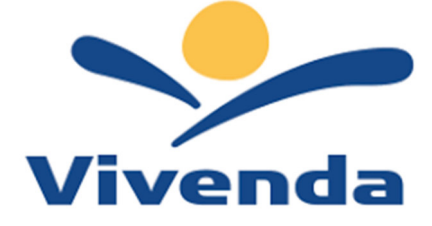

#### **COME RICHIEDERE LA RIDUZIONE ISEE**

Solo i residenti in Villasanta con attestazione ISEE minore o uguale ad € 15.000 potranno inviare al Comune la richiesta di riduzione ISEE, accedendo sul Portale Genitori (<u>https://www3.itcloudweb.com/villasantaportalegen</u>) tramite SPID e andare nella sezione **Anagrafica -> Utente** 

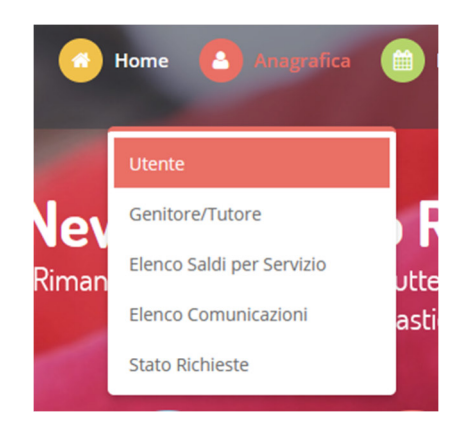

Spostarsi nella scheda DATI PAGAMENTO in cui saranno mostrati i dati censiti, e la sezione relativa al valore ISEE. Tramite il tasto *Modifica* accanto all'indicazione del valore ISEE sarà possibile richiederne la variazione.

|              | UTENTE                | DATI PAGAMENTO | C |
|--------------|-----------------------|----------------|---|
|              |                       |                |   |
| Fase<br>ESEN | ia:<br>ITE ALUNNO     |                |   |
| lsee<br>150  | :<br>Z Modifica       |                |   |
| Scao<br>31/1 | denza Isee:<br>2/2022 |                |   |

Compilare quindi i dati richiesti:

- VALORE ISEE
- Scadenza ISEE
- **PROTOCOLLO ISEE**
- CONSEGNA ISEE
- RILASCIO ISEE

Questi dati sono reperibili nella pagina 1/3 dell'attestazione ISEE, come da seguente schermata:

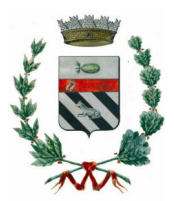

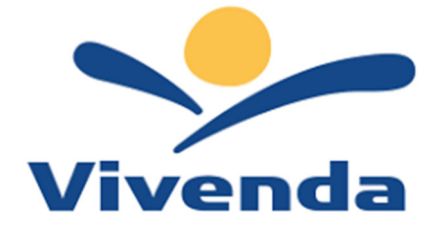

Il calcolo dell'ISEE è stato effettuato in base ai dati autodichiarati ed a quelli derivanti dagli archivi dell'Agenzia delle Entrate e dell'INPS contenuti nel/i Quadro/i FC8 sezioni II e III.

La Dichiarazione Sostitutiva Unica INPS-ISEE-2023-06842850E-00 è stata presentata in data 24/02/2023.

La presente attestazione è stata rilasciata in data 26/02/2023.

La Dichiarazione Sostitutiva Unica è valida fino alla data 31/12/2023.

Timbro dell'ente e firma dell'addetto che consegna l'attestazione<sup>3</sup>

II Presidente

**Pasquale Tridico** 

Allegare obbligatoriamente la relativa attestazione COMPLETA di ogni sua pagina e in corso di validità tramite il tasto Sfoglia per certificare il nuovo valore ISEE inserito.

Al termine dell'inserimento premere su CONFERMA per inviare la domanda.

| Invia Richiesta Modifica Dati ISEE                                                                                                    |  |
|----------------------------------------------------------------------------------------------------|--|
| • Invia Richiesta Modifica Dati ISEE •                                                                                                    |  |
| In questa sezione è possibile inviare una richiesta per modificare i dati ISEE dell'utente. Lasciare tutti i campi vuoti per non dichiare alcun dato. ISEE: Scadenza ISEE: 31/12/2022 Protocollo ISEE: Consegna ISEE: Rilascio ISEE: |  |
| Protocollo Isee     01/01/1900       Obbligatorio E' obbligatorio allegare un file a scelta. Formati accettati: pdf, jpg, png.                                                                                                    |  |
| Sfogla ) Nessun file selezionato.                                                                                                    |  |

A questo punto la domanda verrà inviata automaticamente all'Ufficio Istruzione del Comune di Villasanta. Sarà il personale preposto ad effettuare un controllo formale e procederà con l'accettazione della richiesta e conseguente variazione della tariffa, oppure a notificare eventuali discordanze o il diniego. L'esito della pratica sarà notificato via mail all'indirizzo indicato in anagrafica, oltre che essere visibile in "stato

richieste".

N.B. Si precisa che l'ISEE presentato in fase di richiesta AVRÀ VALIDITÀ PER L'INTERO A.S. 2024/2025.

Attenzione: Le richieste riduzioni inviate successivamente all'inizio dell'anno scolastico, verranno applicate A PARTIRE DAL MESE SUCCESSIVO (es. la richiesta effettuata in data 21/09/2024 verrà applicata dal 01/10/2024)

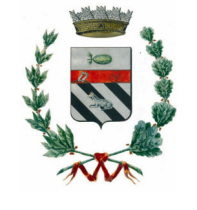

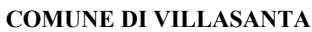

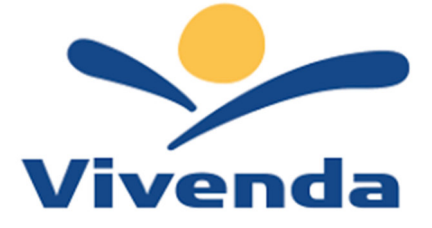

Per eventuali chiarimenti contattare l'Ufficio Istruzione del Comune di Villasanta all'indirizzo e-mail: istruzione@comune.villasanta.mb.it.

# COME RICHIEDERE ATTIVAZIONE CANALE DI PAGAMENTO SDD/RID (Addebito su conto corrente)

Per poter inviare la richiesta di attivazione pagamento tramite modalità SDD/RID, accedere sul Portale Genitori con le credenziali in vostro possesso o tramite SPID e andare nella sezione **Anagrafica -> Genitore/Tutore** 

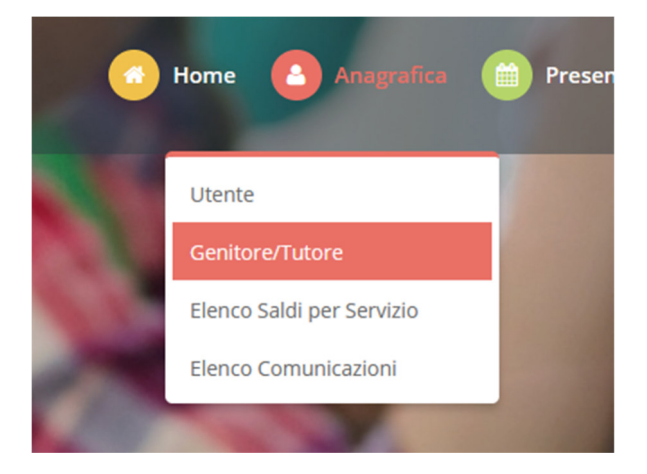

Spostarsi nella scheda DATI BANCARI in cui saranno mostrati i dati censiti, se presenti, e l'indicazione dello Stato SDD (Attivo o Non Attivo). Tramite il tasto *Modifica* accanto all'indicazione dello Stato SDD sarà possibile richiederne l'attivazione.

Non sarà possibile modificare o disattivare l'SDD, per questo fare riferimento agli amministratori del sistema.

|               | GENITORE/TUTORE                                    | DATI BANCARI | MODIFICA DATI GENITORE/TUTORE |  |
|---------------|----------------------------------------------------|--------------|-------------------------------|--|
|               |                                                    |              |                               |  |
| State<br>Non  | o SDD:<br>Attivo ● 🛛 Modifica                      |              |                               |  |
| IBAN<br>IT30I | <b>1:</b><br>_000000000000000000000000000000000000 |              |                               |  |
| ABI:<br>Non   | disponibile.                                       |              |                               |  |
| CAB<br>Non    | :<br>disponibile.                                  |              |                               |  |
| CC:<br>Non    | disponibile.                                       |              |                               |  |

Seguire dunque le indicazioni per richiedere l'attivazione di tale canale e in questa fase sarà possibile indicare i dati necessari per l'attivazione del canale (ABI; CAB, Conto Corrente) che sono facilmente evincibili dal proprio <u>IBAN</u> tramite lo schema riportato e una volta compilati i dati necessari, premere sul tasto CONFERMA.

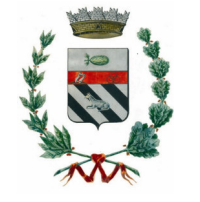

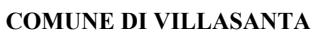

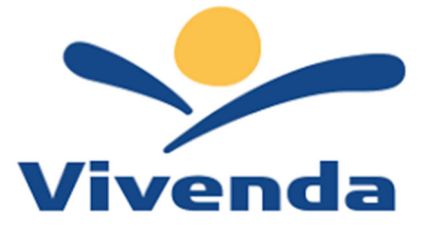

Version State SDD" per attivare (se disattivo).

| 🕄 Non Attivo |     |                  |
|--------------|-----|------------------|
| ABI          | САВ | N CONTO CORRENTE |
| Abi 🧳        | Cab | Conto Corrente   |

| Codice IBAN                                          |                      | BAN                                       | lice IB  | one Cod  | osizio | Comp    |         |
|------------------------------------------------------|----------------------|-------------------------------------------|----------|----------|--------|---------|---------|
|                                                      |                      | un en en en en en en en en en en en en en | N        | lice IBA | Coc    |         |         |
| Sigla CIN Codice BBAN                                |                      | BBAN                                      | odice BB | Co       |        | CIN     | Sigla   |
| nazione europeo CIN ABI CAB Numero conto<br>corrente | mero con<br>corrente | 3                                         | CAB      | ABI      | CIN    | europeo | nazione |
| IT 88 A 03069 01651 000050570131                     | 0505701              | 51                                        | 01651    | 03069    | А      | 88      | IT      |

A questo punto la domanda verrà inviata automaticamente a Vivenda.

Sarà il personale preposto ad effettuare un controllo formale e procederà con l'accettazione della richiesta e conseguente attivazione del metodo di pagamento.

Per eventuali chiarimenti contattare la Società Vivenda al seguente recapito: <u>back-office.villasanta@vivendaspa.it</u>.

## **COME RICHIEDERE UN INSERIMENTO / MODIFICA DELLA DIETA**

Per poter inserire / modificare la Dieta, accedere sul Portale Genitori con le credenziali in vostro possesso o tramite SPID e andare nella sezione Anagrafica -> Utente

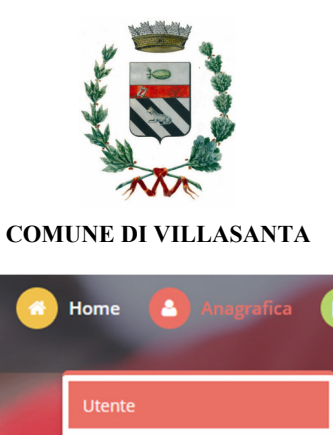

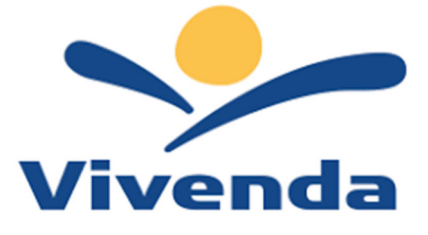

|       | Home 🙆 Anagrafica 🇰 I     |
|-------|---------------------------|
|       | Utente                    |
| Vev   | Genitore/Tutore           |
| Riman | Elenco Saldi per Servizio |
|       | Elenco Comunicazioni asti |
|       | Stato Richieste           |

Nella scheda DATI UTENTE in cui saranno mostrati i dati censiti, vi sarà anche l'indicazione della dieta associata. Tramite il tasto Modifica accanto all'indicazione della DIETA sarà possibile richiederne la variazione.

| UTENTE                              | DATI PAGAMENTO | cc |
|-------------------------------------|----------------|----|
| <b>Codice:</b> 22357                |                |    |
| Codice Fiscale:<br>SLDGDN88D19F205F | Modifica       |    |
| Cognome:<br>Saladino                |                |    |
| Nome:<br>Giordano                   |                |    |
| Dieta:<br>NORMALE Modific           | a              |    |
| Codice Disdetta:<br>12235737        |                |    |

Scegliere, tramite la tendina, la DIETA necessaria e procedere, tramite il tasto Sfoglia, ad allegare la relativa certificazione cartacea.

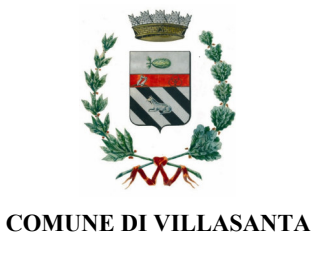

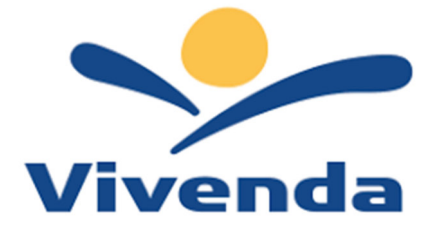

| Compila tut                                                                          | i i campi                                                                                                    |
|--------------------------------------------------------------------------------------|----------------------------------------------------------------------------------------------------|
| n questa sezione è po                                                                | sibile richiedere la modifica della dieta attuale.                                                                                                    |
| Dieta:                                                                               |                                                                                                    |
| NORMALE                                                                              | •                                                                                                    |
| DIETA SANITARIA                                                                      |                                                                                                    |
| ETICO/RELIGIOS/                                                                      | 1                                                                                                    |
| NORMALE                                                                              |                                                                                                    |
| Stogia Nessun file s<br>DICHIARO di acco<br>dati finalizzati all<br>comunicazione va | elezionato.<br>sentire, ai sensi degli articoli 9 e 10 del Regolamento U.E. 679/2016 "Categorie particolari di dati personali", al trattamento dei<br>i preparazione e somministrazione delle diete speciali (dati relativi alle condizioni di salute e alle convinzioni religiose). Tale<br>rrà per tutti i documenti da utilizzare in corso d'anno scolastico che contengano dati particolari |

A questo punto la domanda verrà inviata automaticamente a Vivenda.

Sarà il personale preposto ad effettuare un controllo formale e procederà con l'accettazione della richiesta.

Per eventuali chiarimenti contattare la Società Vivenda al seguente recapito: <u>back-office.villasanta@vivendaspa.it</u>.